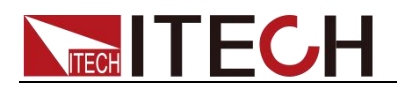

## High Speed and High Accuracy Programmable Power Supply Series IT6100B User's Manual

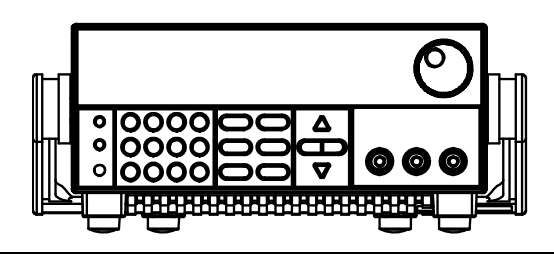

Model: IT6121B/IT6122B/IT6123B/IT6132B/ IT6133B Version: V2.1

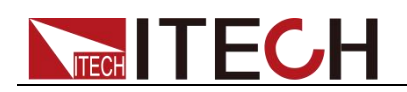

## **Notices**

© Itech Electronic, Co., Ltd. 2023 No part of this manual may be reproduced in any form or by any means (including electronic storage and retrieval or translation into a foreign language) without prior permission and written consent from Itech Electronic, Co., Ltd. as governed by international copyright laws.

#### Manual Part Number

IT6100B-402198

#### Revision

2<sup>nd</sup> Edition: Aug. 16th, 2023 Itech Electronic, Co., Ltd.

#### Trademarks

Pentium is U.S. registered trademarks of Intel Corporation.

Microsoft, Visual Studio, Windows and MS Windows are registered trademarks of Microsoft Corporation in the United States and/or other countries and regions.

#### Warranty

The materials contained in this document are provided "as is", and is subject to change, without prior notice, in future editions. Further, to the maximum extent permitted by applicable laws, ITECH disclaims all warrants, either express or implied, with regard to this manual and any information contained herein, including but not limited to the implied warranties of merchantability and fitness for a ITECH shall particular purpose. not be held liable for errors or for incidental or indirect damages in connection with the furnishing, use or application of this document or of any information contained herein. Should ITECH and the user enter into a separate written agreement with warranty terms covering the materials in this document that conflict with these terms, the warranty terms in the separate agreement shall prevail.

#### **Technology Licenses**

The hardware and/or software described herein are furnished under a license and may be used or copied only in accordance with the terms of such license.

#### **Restricted Rights Legend**

Restricted permissions of the U.S. government. Permissions for software and technical data which are authorized to the U.S. Government only include those for custom provision to end users ITECH provides this customary commercial license in software and technical data pursuant to FAR 12.211 (Technical Data) and 12.212 (Computer Software) and, for the Department of Defense, DFARS 252.227-7015 (Technical Data – Commercial Items) and DFARS 227.7202-3 (Rights in Commercial Computer Software or Computer Software Documentation).

#### **Safety Notices**

#### CAUTION

A CAUTION sign denotes a hazard.

It calls attention to an operating procedure or practice that, if not correctly performed or adhered to, could result in damage to the product or loss of important data. Do not proceed beyond a CAUTION sign until the indicated conditions are fully understood and met.

#### WARNING

A WARNING sign denotes a hazard. It calls attention to an operating procedure or practice that, if not correctly performed or adhered to, could result in personal injury or death. Do not proceed beyond a WARNING sign until the indicated conditions are fully understood and met.

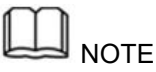

A NOTE sign denotes important hint. It calls attention to tips or supplementary information that is essential for users to refer to.

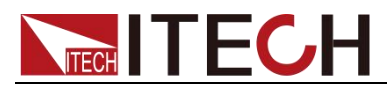

## **Quality Certification and Assurance**

We certify that IT6100B series power supply meets all the published specifications.

## Warranty

ITECH warrants that the product will be free from defects in material and workmanship under normal use for a period of one (1) year from the date of delivery (except those described in the Limitation of Warranty below). For warranty service or repair, the product must be returned to a service center

designated by ITECH.

- The product returned to ITECH for warranty service must be shipped PREPAID. And ITECH will pay for return of the product to customer.
- If the product is returned to ITECH for warranty service from overseas, all the freights, duties and other taxes shall be on the account of customer.

## **Limitation of Warranty**

This Warranty will be rendered invalid if the product is:

- Damage caused by circuit installed by customer or using customer own products or accessories;
- Modified or repaired by customer without authorization;
- Damage caused by circuit installed by customer or not operating our products under designated environment;
- The product model or serial number is modified, deleted, removed or illegible;
- Damaged as a result of accidents, including but not limited to lightning, moisture, fire, improper use or negligence.

## **Safety Symbols**

| ===       | Direct current                                                                                      |   | ON (power on)      |
|-----------|----------------------------------------------------------------------------------------------------|---|--------------------|
| $\langle$ | Alternating current                                                                                 | 0 | OFF (power off)    |
| }         | Both direct and alternating current                                                                 | Ц | Power-on state     |
| (-)       | Protective conductor terminal                                                                       | Ц | Power-off state    |
| <b>-</b>  | Earth (ground) terminal                                                                             | ± | Reference terminal |
| 4         | Caution, risk of electric shock                                                                     | + | Positive terminal  |
|           | Warning, risk of danger (refer<br>to this manual for specific<br>Warning or Caution<br>information) | - | Negative terminal  |
| <i></i>   | Frame or chassis terminal                                                                           | - | -                  |

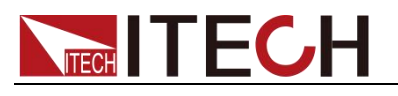

## **Safety Precautions**

The following safety precautions must be observed during all phases of operation of this instrument. Failure to comply with these precautions or specific warnings elsewhere in this manual will constitute a default under safety standards of design, manufacture and intended use of the instrument. ITECH assumes no liability for the customer's failure to comply with these precautions.

#### WARNING

- Do not use the instrument if it is damaged. Before operation, check the casing to see whether it cracks. Do not operate the instrument in the presence of inflammable gasses, vapors or dusts.
- The power supply is provided with a three-core power line during delivery and should be connected to a three-core junction box. Before operation, be sure that the power supply is well grounded. Make sure to use the power cord supplied by ITECH.
- Check all marks on the instrument before connecting the instrument to power supply.
- Use electric wires of appropriate load. All loading wires should be capable of bearing maximum short-circuit of electronic load without overheating. If there are multiple loads, each pair of the load power cord must be carry out the full rated short-circuit output current of the power securely.
- Ensure the voltage fluctuation of mains supply is less than 10% of the working voltage range in order to reduce risks of fire and electric shock.
- Do not install alternative parts on the instrument or perform any unauthorized modification.
- Do not use the instrument if the detachable cover is removed or loosen.
- To prevent the possibility of accidental injuries, be sure to use the power adapter supplied by the manufacturer only.
- We do not accept responsibility for any direct or indirect financial damage or loss of profit that might occur when using the instrument.
- This instrument is used for industrial purposes, do not apply this product to IT power supply system.
- Never use the instrument with a life-support system or any other equipment subject to safety requirements.

## CAUTION

- Failure to use the instrument as directed by the manufacturer may render its protective features void.
- Always clean the casing with a dry cloth. Do not clean the internals.
- Make sure the vent hole is always unblocked.

## **Environmental Conditions**

The instrument is designed for indoor use and an area with low condensation. The table below shows the general environmental requirements for the instrument. The speed of fan will change intelligently by the temperature of radiator. When the temperature is up to 40°C, the fan will be on and adjust intelligently when temperature changes.

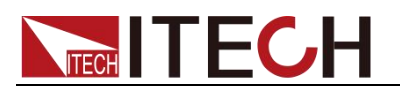

# Environmental ConditionsRequirementsOperating temperature0°C to 40°COperating humidity20%-80% (norStorage temperature-20°C to 70 °CAltitude≤2,000mPollution degreePollution degreeInstallation categoryII

Requirements 0°C to 40°C 20%-80% (non-condensation) -20°C to 70 °C ≤2,000m Pollution degree 2 II

To make accurate measurements, allow the instrument to warm up for 30 min before operation.

## **Regulatory Markings**

NOTE

| CE | The CE mark is a registered<br>trademark of the European<br>Community. This CE mark shows that<br>the product complies with all the<br>relevant European Legal Directives.                                                                                                    |
|----|----------------------------------------------------------------------------------------------------|
|    | The instrument complies with the WEEE Directive (2002/96/EC) marking requirement. This affixed product label indicates that you must not discard the electrical/electronic product in domestic household waste.                                                                                                    |
|    | This symbol indicates the time period<br>during which no hazardous or toxic<br>substances are expected to leak or<br>deteriorate during normal use. The<br>expected service life of the product is<br>10 years. The product can be used<br>safely during the 10-year Environment<br>Friendly Use Period (EFUP). Upon<br>expiration of the EFUP, the product<br>must be immediately recycled. |

# Waste Electrical and Electronic Equipment (WEEE) Directive

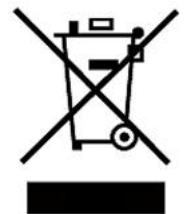

2002/96/EC Waste Electrical and Electronic Equipment (WEEE) Directive

This product complies with the WEEE Directive (2002/96/EC) marking requirement. This affix product label indicates that you must not discard the electrical/electronic product in domestic household waste.

Product Category

With reference to the equipment classifications described in the Annex I of the WEEE Directive, this instrument is classified as a "Monitoring and Control Instrument" product.

To return this unwanted instrument, contact your nearest ITECH office.

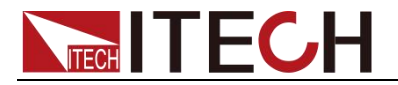

## **Compliance Information**

Complies with the essential requirements of the following applicable European Directives, and carries the CE marking accordingly:

- Electromagnetic Compatibility (EMC) Directive 2014/30/EU
- Low-Voltage Directive (Safety) 2014/35/EU

Conforms with the following product standards:

## EMC Standard

IEC 61326-1:2012/ EN 61326-1:2013 <sup>123</sup> Reference Standards CISPR 11:2009+A1:2010/ EN 55011:2009+A1:2010 (Group 1, Class A) IEC 61000-4-2:2008/ EN 61000-4-2:2009 IEC 61000-4-3:2006+A1:2007+A2:2010/ EN 61000-4-3:2006+A1:2008+A2:2010 IEC 61000-4-4:2004+A1:2010/ EN 61000-4-4:2004+A1:2010 IEC 61000-4-5:2005/ EN 61000-4-5:2006 IEC 61000-4-6:2008/ EN 61000-4-6:2009 IEC 61000-4-11:2004/ EN 61000-4-11:2004

- 1. The product is intended for use in non-residential/non-domestic environments. Use of the product in residential/domestic environments may cause electromagnetic interference.
- 2. Connection of the instrument to a test object may produce radiations beyond the specified limit.
- 3. Use high-performance shielded interface cable to ensure conformity with the EMC standards listed above.

## **Safety Standard**

IEC 61010-1:2010/ EN 61010-1:2010

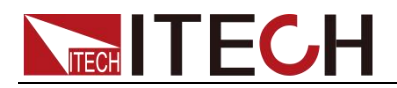

## Contents

| Quality Certification and Assurance                        | i   |
|------------------------------------------------------------|-----|
| Warranty                                                   | i   |
| Limitation of Warranty                                     | i   |
| Safety Symbols                                             | i   |
| Safety Precautions                                         | ii  |
| Environmental Conditions                                   | ii  |
| Regulatory Markings                                        | iii |
| Waste Electrical and Electronic Equipment (WEEE) Directive | iii |
| Compliance Information                                     | iv  |
| Chapter1 Inspection and Installation                       | 1   |
| 1.1 Verifying the Shipment                                 | 1   |
| 1.2 Instrument Size Introduction                           | 1   |
| 1.3 Rack Mounting                                          |     |
| 1.4 Connecting the Power Cord                              | 3   |
| 1.5 Connecting Test Lines (Optional)                       | 4   |
| Chapter2 Quick Reference                                   | 6   |
| 2.1 Brief Introduction                                     | 6   |
| 2.2 Front Panel Introduction                               | 7   |
| 2.3 Rear Panel Introduction                                |     |
| 2.4 Keyboard Introduction                                  | 8   |
| 2.5 Function description of VFD status indicators          | 9   |
| 2.6 Power-on self-test                                     | 9   |
| Chapter3 Basic operation                                   |     |
| 3.1 Local/Remote Mode                                      |     |
| 3.2 Setting the Voltage                                    |     |
| 3.3 Setting the Current                                    |     |
| 3.4 On/Off Operation                                       |     |
| 3.5 Set mode and Meter mode                                |     |
| 3.6 CC and CV                                              | 14  |
| 3.7 Save and recall operation                              |     |
| 3.8 Trigger operation                                      | 15  |
| 3.9 Menu Operation                                         | 15  |
| 3.10 OVP                                                   |     |
| 3.11 Key Lock                                              | 24  |
| 3.12 Terminals at rear panel                               |     |
| 3.13 Power information                                     |     |
| Chapter4 Specification                                     |     |
| 4.1 Specification                                          |     |
| Chapter5 Remote Operation Mode                             |     |
| 5.1 RS232 interface                                        |     |
| 5.2 USB interface                                          |     |
| 5.3 GPIB interface (Only for IT6100B(G) series)            |     |
| 5.4 Communication protocol                                 |     |
| Appendix                                                   | 37  |
| Specifications of Red and Black Test Lines                 |     |
|                                                            |     |

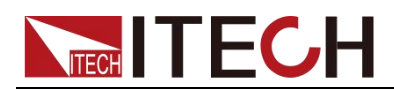

## **Chapter1 Inspection and Installation**

## 1.1 Verifying the Shipment

Unpack the box and check the contents before operating the instrument. If wrong items have been delivered, if items are missing, or if there is a defect with the appearance of the items, contact the dealer from which you purchased the instrument immediately. The package contents include:

Checklist of Package Contents

| Item                       | Qty. | Model                               | Remarks                                                                                                    |
|----------------------------|------|-------------------------------------|----------------------------------------------------------------------------------------------------|
| IT6100B power<br>supply    | x1   | IT6100B series                      | The IT6100B series include:<br>IT6121B/IT6122B/IT6123B/<br>IT6132B/IT6133B                                                                                                    |
| Power cord                 | x1   | IT-E171/IT-E172/<br>IT-E173/IT-E174 | User may select an appropriate<br>power cord that matches the<br>specifications of power socket<br>used in the area. See the<br>Section Connecting the Power<br>Cord for details. |
| USB cable                  | x1   | -                                   | -                                                                                                    |
| Calibration<br>Certificate | x1   | -                                   | It is the test report of the instrument before delivery.                                                                                                    |

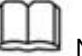

NOTE

After confirming that package contents are consistent and correct, please appropriately keep package box and related contents. The package requirements should be met when the instrument is returned to factory for repair.

## **1.2 Instrument Size Introduction**

The instrument should be installed at well-ventilated and rational-sized space. Please select appropriate space for installation based on the electronic load size.

IT6100B series power supply different models are not the same size; the detail size of the power supply is shown as below.

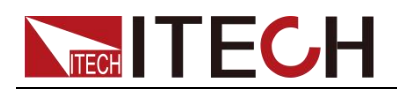

## IT6121B/IT6122B/IT6123B/IT6132B/IT6133B Models

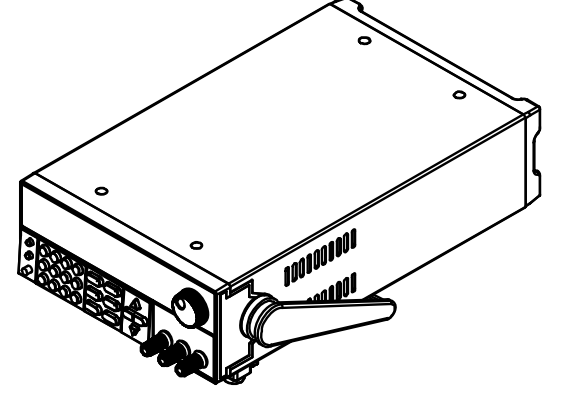

## **Detailed Dimension Drawing**

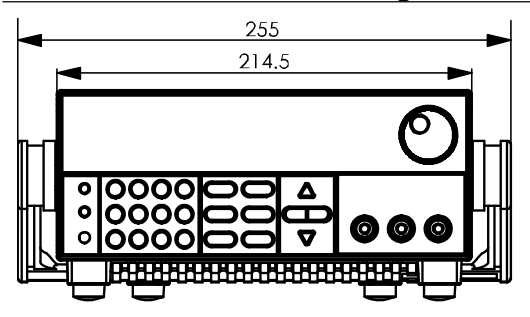

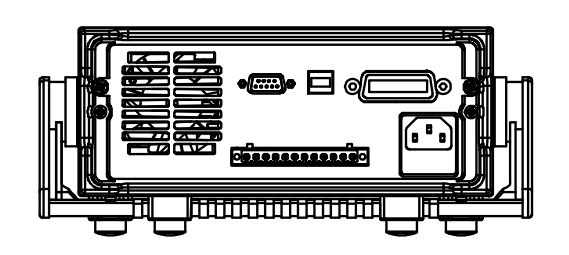

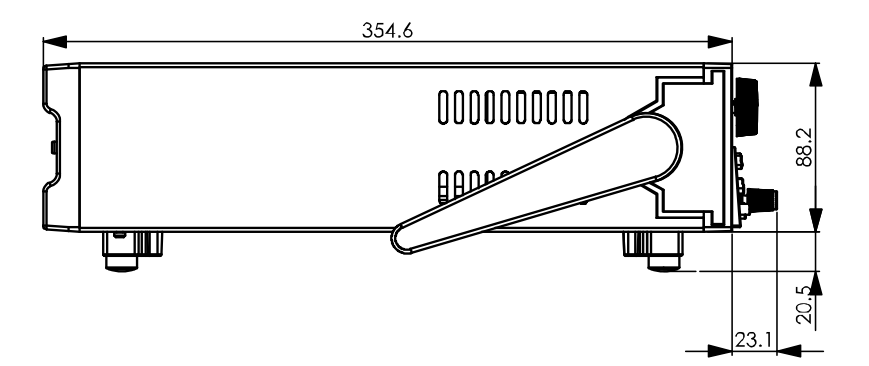

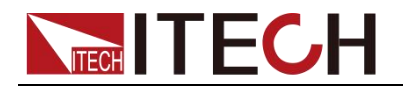

## 1.3 Rack Mounting

IT6100B series can be mounted on a standard rack. ITECH provides user with IT-E151 or IT-E151A rack, as a mount kit. The detailed operation please refer to the User Manual of your mount kit.

## **1.4 Connecting the Power Cord**

Connect power cord of standard accessories and ensure that the power supply is under normal power supply.

## AC power input level

Working voltage for IT6121B/IT6122B/IT6123B/IT6132B/IT6133B is 110V and 220V, so please pay attention to the working input voltage.

AC power input level:

- Option Opt.01: 220VAC ± 10%, 47 to 63 Hz
- Option Opt.02: 110 VAC ± 10%, 47 to 63 Hz

## **Categories of power cords**

IT6121B/IT6122B/IT6123B/IT6132B/IT6133B provides the standard power cords as below.

Please select appropriate power cords appropriate to local voltage based on the specifications of power cords below. If purchased model fails to meet local voltage requirements, please contact distributor or factory for change.

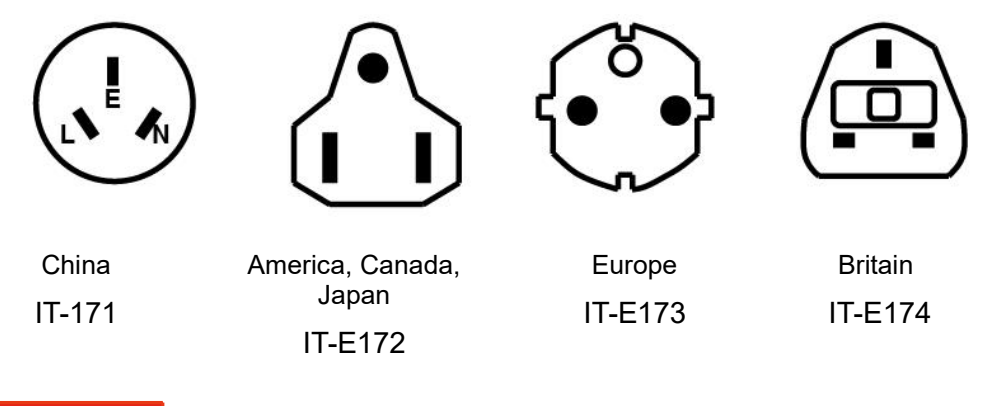

## WARNING

The power cords supplied with this product is certified for safety. In case the supplied lines assembly needs to be replaced, or an extension lines must be added, be sure that it can meet the required power ratings of this product. Any misuse voids the warranty of this product.

## **Connecting AC Input**

IT6121B/IT6122B/IT6123B/IT6132B/IT6133B Connect standard power cord to the power supply input terminal.

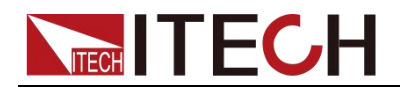

## **1.5 Connecting Test Lines (Optional)**

Test lines are not standard accessories of the instrument. Please select optional red and black test lines for individual sales based on the maximum current value. For specifications of test lines and maximum current values, refer to "Specifications of Red and Black Test Lines" in "Appendix".

#### WARNING

- Before connecting test lines, be sure to switch off the instrument. Power switch is in Off position. Otherwise, contact with output terminals in rear panel may cause electrical shock.
- To avoid electrical shock, before testing, please make sure the rating values of the testing lines, and do not measure the current that higher than the rating value. All test lines shall be capable of withstanding the maximum short circuit output current of the power supply without causing overheat.
- If several loads are provided, each pair of load wires shall safely withstand the rated short circuit output current of the power supply under full load.
- Always use test lines provided by ITECH to connect the equipment. If test lines from other factories are used, please check that the test line can withstand maximum current.
- During wiring, check that the anode and cathode of the test lines are properly and tightly connected; anode ON and cathode OFF are prohibited.

## **Introduction of Binding Posts**

The maximum rated current of the terminal at position (A) is the maximum rated output current of the instrument. Securely fasten all wires by hand-tightening the binding posts. You can also insert standard banana plugs into the front of the connectors as shown in (B), and the maximum rated current at (B) is 10 A.

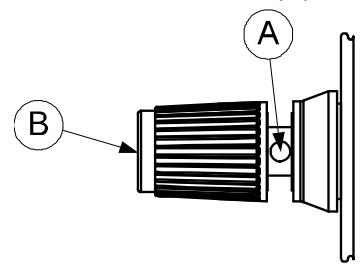

## **Connecting the DUT**

Test line connection is given below taking local measurement as example. For details of local and remote measurements, refer to "**Terminals at rear panel**".

- 1. Before connecting the test lines, be sure that the instrument Power is in Off position.
- 2. Check whether the shorting clip of Sense terminal is correctly mounted.

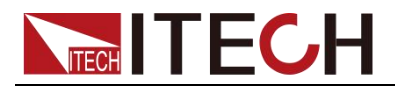

3. Unscrew the screws of the output terminals and connect the red and black test lines to the output terminals. Re-tighten the screws.

When maximum current that one test line can withstand fails to meet the current rated current, use several pieces of red and black test lines. For example, the maximum current is 1,200A, then 4 pieces of 360A red and black lines are required.

4. Directly connect the other end of the red and black lines to the DUT terminal.

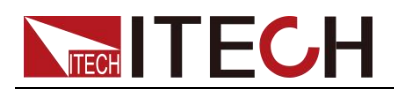

## **Chapter2 Quick Reference**

## 2.1 Brief Introduction

IT6100B Series power supplies are high resolution and high speed programmable DC power supplies. The Series power supplier has fast voltage rise speed and very high accuracy and resolution. Also configure with standard RS232/ USB interface to realize fast communication speed. This series of power supplies has a remote sensing function that compensates for line voltage losses from the power supply to the determinator.List configure can operated on front panel. At the same time, the Series power supplier has voltage meter and ohmmeter function in order to facility test. This series offer flexible solution to general laboratory and workshop requirement. This series of power with international advanced level, the main special functions and advantages as follows:

- VFD display
- Luminiferous LED key
- Convenient data entry via knob or numerical key pad
- Use cursor adjusting step value
- Very high accuracy and resolution of 0.1mV/0.1mA
- Hold during Power off memory function.
- Capable output wave based on edit voltage/current with time variations (List Mode)
- High voltage rise speed (<20mS)
- Memory capacity: 100 groups
- On time output function, time range 0.01 to 60000S
- Remote sense interface to compensate line voltage, increase output accuracy.
- External analog signal control the power input and output
- Equipped with  $5^{\frac{1}{2}}$  digital m  $\Omega$  meter
- Low ripple and noise
- Intelligent fan control to saving energy and reducing noise.
- Standard dimension, capable to installed in standard cabinet with IT-E151,
- Configure with Standard communication interface RS232/USB, 25ms communication speed.
- Rich SCPI commands, convenient to build intelligent test platform.
- Provide free remote control software with strong function saving secondary development time.

| Model   |            | Voltage | current | Power |
|---------|------------|---------|---------|-------|
| IT6121B | IT6121B(G) | 20V     | 5A      | 100W  |
| IT6122B | IT6122B(G) | 32V     | 3A      | 96W   |
| IT6123B | IT6123B(G) | 72V     | 1.2A    | 86.4W |
| IT6132B | IT6132B(G) | 30V     | 5A      | 150W  |

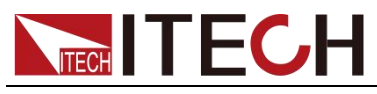

| IT6133B | IT6133B(G | 3) | 60V | 2.5A | 150W |
|---------|-----------|----|-----|------|------|
|         |           | -/ |     |      |      |

\*IT6100B(G) is the model with built-in GPIB, the function is the same as standard model, please check with ITECH for availability.

## **2.2 Front Panel Introduction**

Front panel of IT6121B/IT6122B/IT6123B/IT6132B/IT6133B.

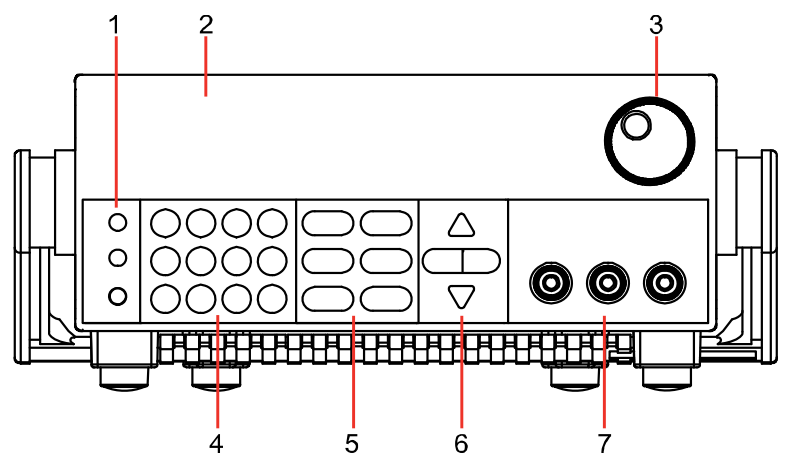

- 1. Shift, Local and Power
- 2. VFD display
- 3. Rotary knob
- 4. Numeric keys, esc button
- 5. Function keys
- 6. up/down, left/right key
- 7. output terminals

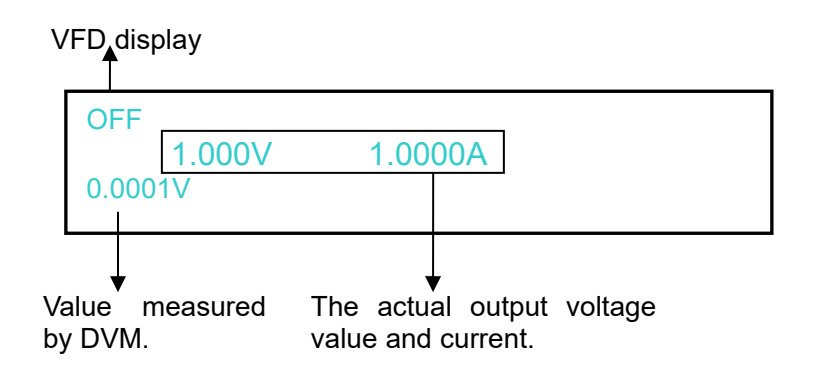

## 2.3 Rear Panel Introduction

Rear panel of IT6121B/IT6122B/IT6123B/IT6132B/IT6133B.

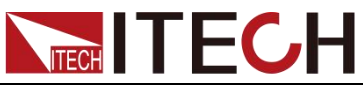

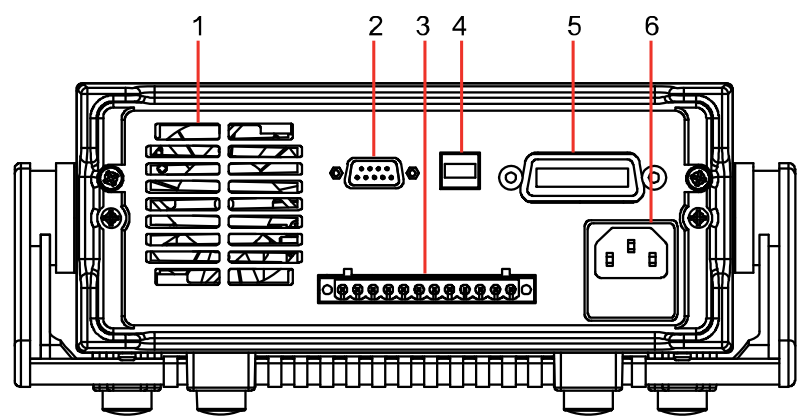

- 1. Ventilation holes
- 2. RS232 interface
- 3. Quick connect terminal for remote sensing and DVM terminal and external control port
- 4. USB interface
- 5. GPIB interface (Only for IT6100B(G) series)
- 6. AC power inlet and fuse compartment

## 2.4 Keyboard Introduction

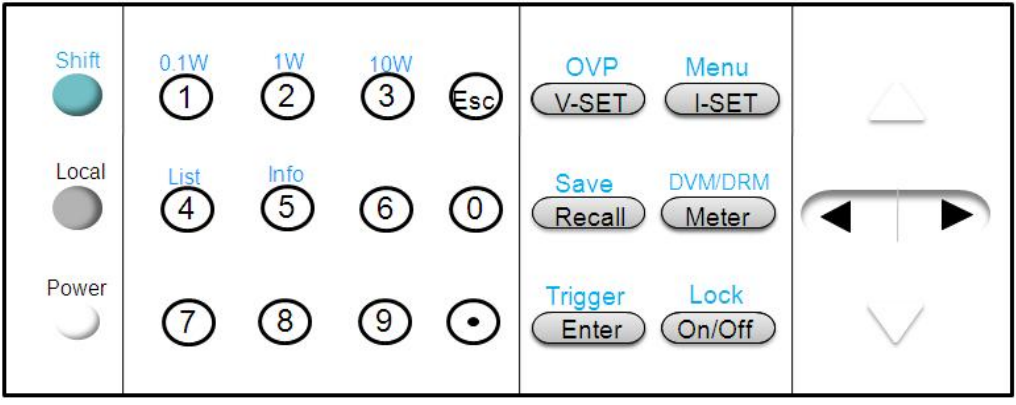

The functions of keys on the front panel of the IT6100B series power supply are shown in the following table.

| Key tag   | Name and function                                |
|-----------|--------------------------------------------------|
| Shift     | Use to access secondary functions                |
| Local     | Enable front panel operation when in remote mode |
| Power     | Power switch                                     |
| 0-9       | Numerical keys for direct entry of values        |
| V-set OVP | Set the voltage value, OVP value                 |

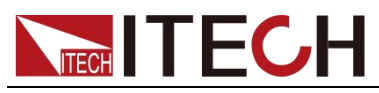

| Key tag         | Name and function                                                                     |  |
|-----------------|---------------------------------------------------------------------------------------|--|
| (I-set) Menu    | Set the current value and enter into the menu                                         |  |
| Recall Save     | Recall(Save) operating data from internal memory                                      |  |
| Meter DVM/DRM   | Switch between Setting/Meter display, also used to switch to DVM/DRM measuring state. |  |
| Enter Trigger   | Press to confirm numerical entries, or provide a trigger signal                       |  |
| On/Off Lock     | Set the output state of the power supply, or to lock the front-panel keys             |  |
|                 | Right/left keys to adjust the position of cursor                                      |  |
| $\nabla \Delta$ | Up/down key to overturn the menu items or increase/decrease the setting value.        |  |
| Esc             | Quit the operation                                                                    |  |

Numerical keys/Secondary Shift Functions:

| (1) <sub>(0.1W)</sub> | Set the range of the m $\Omega$ Meter to 0.1W |
|-----------------------|-----------------------------------------------|
| (1W)                  | Set the range of the $m\Omega$ Meter to 1W    |
| (10W)                 | Set the range of the $m\Omega$ Meter to 10W   |
| (List)                | Generate programs in List Mode                |
| (Info)                | Check the information of the power supply     |

## **2.5 Function description of VFD status indicators**

IT6100B series power supply VFD indicator lamps description as follows:

| Chart | Indication                   | Chart | Indication                 |
|-------|------------------------------|-------|----------------------------|
| OFF   | Output is off currently      | Rmt   | Controlled in remote mode  |
| CV    | Function in CV mode          | Error | Error happens.             |
| CC    | Function in CC mode          | Prot  | OVP function is triggered. |
| Shift | Shift button is pressed      | Lock  | Front-panel is locked      |
| Addr  | Matching address when        | Srq   | Power supply is in GPIB    |
| Trig  | Waiting for a trigger signal | -     | -                          |

## 2.6 Power-on self-test

A successful self-test indicates that the purchased power product meets delivery standards and is available for normal usage.

Before operation, please confirm that you have fully understood the safety

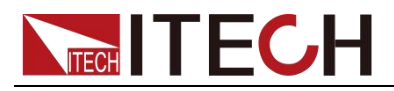

instructions.

#### WARNING

- To avoid burning out, be sure to confirm that power voltage matches with supply voltage.
- Be sure to connect the main power socket to the power outlet of protective grounding. Do not use terminal board without protective grounding. Before operation, be sure that the power supply is well grounded.
- To avoid burning out, pay attention to marks of positive and negative polarities before wiring.

#### Self-test steps

Normal self-test procedures:

- 1. Correctly connect the power cord. Press **Power** key to start up.
- 2. After self-test, if the power supply is normal, then VFD will display the output voltage and current status as below:

| OFF     |                 |
|---------|-----------------|
| 0.000V  | <b>A0000</b> .0 |
| 0.0001V |                 |

#### **Error Information References**

The following error information may occur when an error occurs during Power On self-test:

- If the EEPROM was damaged, the VFD will display: "Eeprom Failure".
- If the system parameters in EEPROM is lost, the VFD will display: "Initialize Lost".
- If the latest operating data in EEPROM is lost, the VFD will display: "Eeprom Reset Error".

#### **Exception handling**

If the power supply cannot start normally, please check and take measures by reference to steps below.

1. Check whether the power cord is correctly connected and confirm whether the power supply is powered.

Correct wiring of power cord => 2

Incorrect wiring of power cord => Re-connect the power cord and check whether the exception is removed.

2. Check whether the power in On. Power key is under " On status.

Yes => 3

No => Please check the Power key to start power and check whether the exception is removed.

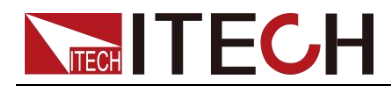

3. Check whether the fuse of power supply is burned out.

If yes, change fuse. Detailed steps:

1) Pull out power line and take out the fuse box at power line jack with a small screw driver. As shown below.

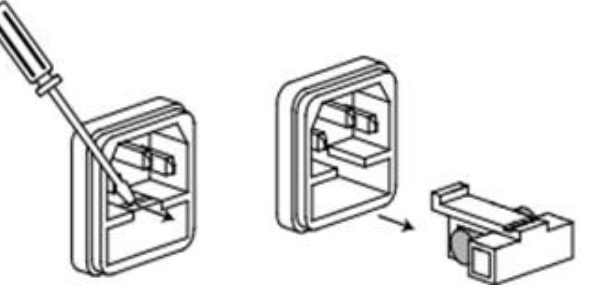

 If the fuse is fused, please change fuse of same specification based on machine model. See the table blow for matching information of fuse and machine model.

| Products | Specification (110VAC) | Specification (220VAC) |
|----------|------------------------|------------------------|
| IT6121B  | T 5A                   | T2.5A                  |
| IT6122B  | T 5A                   | T2.5A                  |
| IT6123B  | T 5A                   | T2.5A                  |
| IT6132B  | T 5A                   | T2.5A                  |
| IT6133B  | T 5A                   | T2.5A                  |

3) After replacement, install the fuse box back to original position, as shown below.

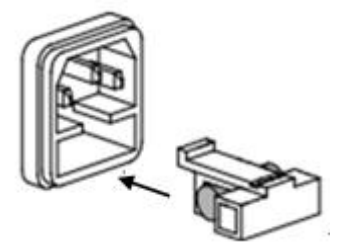

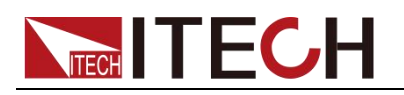

## **Chapter3 Basic operation**

This chapter describes in detail how to operate the instrument manually via the front-panel keys. This chapter is divided into the following sections:

- Local and remote operation switching
- Setting the Voltage
- Setting the Current
- On/Off Operation
- Set mode and Meter mode
- Save and recall operation
- Trigger operation
- Menu operation
- OVP function
- key lock function
- Remote Sense and digital port functions
- mΩ Meter and digital Voltage Meter

## 3.1 Local/Remote Mode

(Local) button can enable you switch mode from remote to local mode.

After you power on the power supply, the power supply's default mode is local mode, all the buttons can be used in this mode. While in remote mode, you can't operate through front panel directly except Local, Meter, Shift+On/Off (Lock) keys. Local and remote mode can be controlled through PC. In addition, the mode changing will not influence the output parameters.

## 3.2 Setting the Voltage

The constant voltage range is from 0V to the maximum voltage value of each model. After pressing V-set, the key is lit, and you can set the voltage. You have 3 solutions to set the constant voltage value.

#### Solution1:

Step1: Power on the IT6100B series instrument

Step2: Press V-set

Step2: Press to move the cursor and press the  $\Delta$  and  $\nabla$  keys to change the value

Step3: Press Enter to confirm.

#### Solution2:

Step1: Power on the IT6100B series instrument

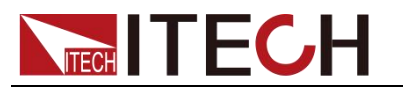

Step2: Press V-set

Step3: Press to move the cursor and turn the knob to change the value

#### Solution3:

Step1: Power on the IT6100B series instrument

Step2: Press V-set

Step3: Use the numeric keys  $\bigcirc$  ~  $\bigcirc$  to change the voltage value.

Step4: Press Enter to confirm.

## 3.3 Setting the Current

The constant current output range is from 0A to the maximum current value of each model. After pressing , the key is lit, and you can set the current. It is very easy for you to set the constant current output.

#### Solution1:

Step1: Power on the IT6100B series instrument

Step2: Press I-set

Step2: Press to move the cursor and press the  $\Delta$  and  $\nabla$  keys to change the value

Step3: Press Enter to confirm.

#### Solution2:

Step1: Power on the IT6100B series instrument

Step2: Press I-set

Step3: Press to move the cursor and turn the knob to change the value

#### Solution3:

Step1: Power on the IT6100B series instrument

Step2: Press I-set

Step3: Use the numeric keys 0 to 9 to change the voltage value.

Step4: Press Enter to confirm.

## 3.4 On/Off Operation

On/Off button is used to control the output state of power supply. When On/Off button is lit, it indicates the output is on. When output is on, the indicator CV/CC on the VFD will be lit.

Note: make sure you have connected power supply well first, then press On/Off button.

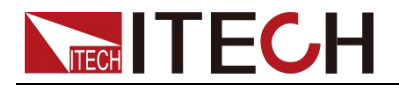

## 3.5 Set mode and Meter mode

Set mode: you can set the voltage and current in this mode, and the voltage and current displayed on the VFD is the setting value.

Meter mode: the voltage and current displayed on the VFD is the read-back value.

Set mode and meter mode can be switched by pressing <u>Meter</u>key.

When Meter key is pressed, the key is lit, it is in meter mode, when press it again, it is set mode, the key is grey.

## 3.6 CC and CV

The power supply has a constant voltage/constant current automatic conversion feature.

When in CV mode, the power supply will provide a constant voltage, with the changes of the load, if the current increases to the current setting, then it will convert to CC mode. The power supply will provide a constant current.

CV indicator represents it's now in CV mode, CC indicator means it's now in CC mode.

## 3.7 Save and recall operation

You can use (Shift)+ Recall (Save) or Recall or use the SCPI order \*SAV, \*RCL to store up to 10×10 different output states in storage register locations.

The parameters can be saved are: 1. Voltage set 2. Current set 3. OVP set 4. The parameters under System menu.

When recall, you should pay attention to the memory group set in the menu, details refer to chapter 5.9.

Take the example of saving parameters to memory 23 and then recall:

| Step                                | Operation                                                               | VFD display                 |  |  |  |  |
|-------------------------------------|-------------------------------------------------------------------------|-----------------------------|--|--|--|--|
| Save o                              | Save operation                                                          |                             |  |  |  |  |
| 1                                   | Press compound keys <(Shift)+ Recall (Save)                             | Save <u>1</u>               |  |  |  |  |
| 2                                   | Press numeric keys $\textcircled{2}$ and $\textcircled{3}$ , then press | Save 2 <u>3</u>             |  |  |  |  |
|                                     | Enter to confirm                                                        |                             |  |  |  |  |
| Change the memory group in the menu |                                                                         |                             |  |  |  |  |
| 3                                   | Press (Shift)+ (I-set (Menu) to the menu                                | MENU                        |  |  |  |  |
|                                     |                                                                         | Config System Edit_List     |  |  |  |  |
| 4                                   | Press The select "Config", press Enter to                               | CONFIG MENU                 |  |  |  |  |
|                                     | confirm.                                                                | Initialize Memory Out_Recal |  |  |  |  |
| 5                                   | Press To select "Memory", press Enter to                                | MEMORY GROUP SET            |  |  |  |  |
|                                     | confirm                                                                 | group = <u>0</u>            |  |  |  |  |
| 6                                   | Press numeric key $\textcircled{2}$ to set the memory group to 2        | MEMORY GROUP SET            |  |  |  |  |
|                                     |                                                                         | group = <u>2</u>            |  |  |  |  |

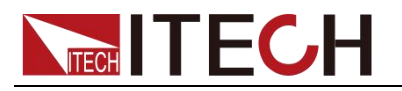

| Recall | operation                                          |  |
|--------|----------------------------------------------------|--|
| 7      | Press Recall (then the key is lit), and then press |  |

## numeric key 3

## 3.8 Trigger operation

You need to select the trigger mode from the menu before using this function. Details refer to TRIG item in the system menu.

If the trigger source is selected to "Manual", after you edit a list file, press (Shift)+ Enter (Trigger) to give a trigger signal. During the running process Enter button will flash all the time.

## 3.9 Menu Operation

## 3.9.1 Menu description

Press (Shift) + (I-set) (Menu) to enter menu mode. The menu parameters will be displayed on the VFD. Use up and down keys to scroll through the menu list and press Enter to select a menu and view the parameters. Press (sc) to return to the higher level menu and to return to the main operating mode.

| MENU   | Menu        |                    |                                                                                                    |
|--------|-------------|--------------------|----------------------------------------------------------------------------------------------------|
| Config | CONFIG MENU | Configuration menu |                                                                                                    |
|        | Initialize  | Reset config?      | Select whether to reset the config menu                                                                                                 |
|        |             | No                 | Do not reset the config menu.                                                                                                    |
|        |             | Yes                | Reset the config menu.                                                                                                    |
|        | Memory      | Memory GROUP SET   | Memory group set for save/recall function                                                                                               |
|        |             | group=0 (0 - 9)    |                                                                                                    |
|        | Out_Recall  | OUT RECALL         | Set the Power ON/OFF state after power up.                                                                                              |
|        |             | On                 | "Remembers" and restores the Power<br>ON/OFF state of the power supply<br>before power was turned off                                   |
|        |             | Off(default)       | Disable this function.                                                                                                    |
|        | Set_Recall  | SET RECALL         | Recall operating parameters of power supply after power up                                                                              |
|        |             | On(default)        | "Remembers" and restores the<br>operating parameters of the power<br>supply (voltage, current settings)<br>before power was turned off. |
|        |             | Off                | Disable this function. The parameters are the default set when power up.                                                                |

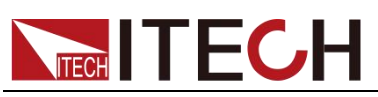

| Buzzer        | KEY BUZZER                           | Keypad sound setting                                                  |
|---------------|--------------------------------------|-----------------------------------------------------------------------|
|               | On                                   | Enable key sound                                                      |
|               | Off(default)                         | Disable key sound                                                     |
| Knob          | KNOB LOCK                            | Enable/disable the rotary knob.                                       |
|               | On                                   | Lock the rotary knob                                                  |
|               | Off(default)                         | Unlock the rotary knob                                                |
| Communication | COMMUNICATION                        | Communication port select                                             |
|               | RS232(def)                           | RS232                                                                 |
|               | USBTMC                               | USB                                                                   |
|               | GPIB (Only for<br>IT6100B(G) series) | GPIB                                                                  |
| Protocol      | PROTOCOL                             | Communication protocol selection                                      |
|               | SCPI(def)                            | SCPI communication protocols                                          |
|               | MODBUS                               | MODBUS communication protocols                                        |
| Port          | PORT FUNCTION                        | Select mode of digital port                                           |
|               | Trigger                              | Trigger mode                                                          |
|               | RI/DFI                               | Power switch control and discrete fault indication                    |
|               | Digital                              | Data port                                                             |
| Trig          | TRIGGER SOURCE                       | Trigger source select                                                 |
|               | Manual                               | Trigger by keys on the front panel                                    |
|               | External                             | Ext. Trigger signal is applied to the digital port in the rear panel. |
|               | Bus                                  | Remote command trigger mode.                                          |
|               | Immediate                            | Trigger by TRIG:IMM command                                           |
| RI            | RI MODE                              | Config RI (Remote Inhibit) mode                                       |
|               | Off                                  | Disable this function                                                 |
|               | Latching                             | At the falling edge of the TTL level, the output turns on.            |
|               | Live                                 | The output is on at high level and turned off at low level.           |
| DFI           | DFI SOURCE                           | Config DFI (Discrete Fault Indicator) mode                            |
|               | Off                                  | Disable this function                                                 |

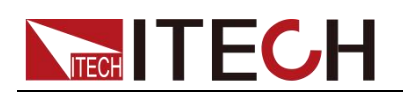

|           |                  | QUES                         | Question bit                     |
|-----------|------------------|------------------------------|----------------------------------|
|           |                  | OPER                         | Operation bit                    |
|           |                  | ESB                          | Event State bit                  |
|           |                  | RQS                          | Require bit                      |
| System    | SYSTEM MENU      | System menu                  |                                  |
|           | Max_Volt         | LIMIT VOLTAGE SET            | Limit voltage setting            |
|           |                  | Limit=30.10V                 |                                  |
|           | On_Timer         | ON TIMER STATE               | Output timer function state      |
|           |                  | On                           | ON TIMER SET                     |
|           |                  |                              | timer = 60.000(0.01 - 60000.0S)  |
|           |                  | Off(default)                 | Turn off the output timer.       |
|           | DVM              | DVM RANGE                    | Digital multimeter range setting |
|           |                  | Auto                         | Auto range                       |
|           |                  | Low                          | Low range                        |
|           |                  | High                         | High range                       |
|           | Out Mode         | OUTPUT MODE                  | Output mode                      |
|           |                  | Volt-Wave Prio               | Voltage priority                 |
|           |                  | Curr-Wave Prio               | Current priority                 |
| Range     | RANGE MENU       | Setting the output range     |                                  |
|           |                  | Low_Range                    | Low output                       |
|           |                  | High_Range                   | High-grade output                |
| Edit_List | RECALL LIST FILE | Recall the existing list fil | e.                               |
|           | Recall <u>1</u>  |                              |                                  |

## 3.9.2 Menu function

## Memory group (Memory)

Power supply can save some often-used parameters in a nonvolatile memory (capacity is 10\*10 groups). This function can make the operations more convenient. Customer can save and recall parameters quickly.

GRP0: This indicates saving power supply parameters in memory location 0-9.

GRP1: This indicates saving the parameters in memory location 10-19.

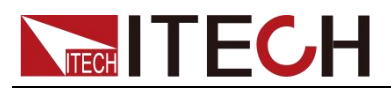

GRP2-GRP9 by parity of reasoning.

#### Output Recall (Out\_Recall)

This function can help you set the output state when the power supply is powered on. If you select **On**, the power supply will keep the state of last time as it is turned off. If you select **Off**, this function is disabled. **Default is On.** 

#### Set\_Recall

This item can set power on state of parameters. If you select OFF item, then all the parameters will be initialized to the factory setting. Output voltage and current will always be 1V/0.1A.Otherwise the output value will be the same with last power off state. The default setting is ON.

#### Key sound set (Buzzer)

This item can set the key sound state. If in ON mode, then when you press a button, the power supply will beep. If in OFF mode, the beeper will not make a sound. The default set is in OFF mode.

#### Rotary knob set (KNOB)

This item is used to set rotary knob lock state. In OFF mode, you can use this rotary knob to set the output value and overturn the menu items. If knob lock is in ON mode, the knob can't be used. The default setting is in OFF mode.

#### Communication

IT6100B power supply support standard communication interfaces: RS232/USB. In this option, you can select the communication interface according to your demands.

(Only for IT6100B(G) series) The range of GPIB address is 0-30.

Baudrate can be chosen when communicate with RS232---4800, 9600, 19200, 38400, 57600, 115.2K. Data bit is 8, Check digit have three choices: NONE,ODD,EVEN.

Before you begin to carry out communication, please make sure the configure in our unit agrees with PC configure. More information please refer to chapter 6.

#### Protocol

This option sets the format of the communication protocol. SCPI communication protocol and MODBUS communication protocol can be selected. Please check this setting before communication.

#### PORT mode

A 4-pin connector in the rear panel is provided for digital input and output signals.

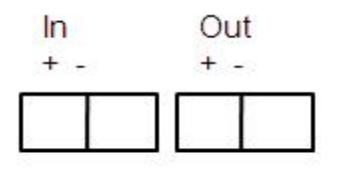

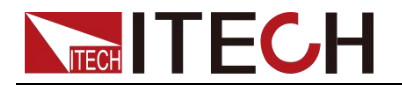

This digital port can be configured to provide Fault/Inhibit, External Trigger or Digital I/O functions. The signal level is TTL.

Choose one mode in the menu:

**Trigger:** select the port mode as trigger, In(+) function as TRIG pin, In(-) function as GND

**RI/DFI:** The Inhibit Input pin can be used to control the output state of the power supply (RI function). The Fault Output pin (DFI function) can be used to indicate internal faults of the power supply.

**Digital:** Digit I/O port, Read and control output and input state of the 2 available pins.

| Mode  | Trigger    | RI/DFI        | Digital I/O    |
|-------|------------|---------------|----------------|
| Pin   |            |               |                |
| ln +  | Trigger in | Inhibit Input | Digital Input  |
| In -  | GND        | GND           | GND            |
| Out + | No Use     | Fault Output  | Digital Output |
| Out - | No Use     | GND           | GND            |

The default set is Trigger.

#### Trigger source (TRIG)

The power supply supports 4 different trigger modes for LIST test. Manual, External, Bus and Immediate. Configure one of the trigger sources before performing trigger operation:

**Manual**: When this function is enabled, you can generate an immediate trigger pulse by pressing (Shift)+ Enter (Trigger)

**External:** External trigger signal (TTL), you should set PORT as Trigger in the menu at the same time. When this function is enabled, the power supply can be triggered with a low TTL pulse applied to pin In + and In - (short In + and In -) of the terminal connector in the rear. The TTL on pulse width should be at least 5 ms.

**Bus:** When this function is enabled, you can trigger the power supply by sending a TRIgger command to the power supply

**Immediate:** You can trigger the power supply by sending the command TRIG: IMM in any case, regardless of the trigger source selected in the current menu.

#### The default set is Manual

#### Remote Inhibit (RI)

Used to turn off the output of the power supply. Can be used to turn off several power supplies simultaneously.

The input terminals are In + and In -

The RI input has 3 modes: LATCHING, LIVE and OFF

OFF: The signal applied to the RI port does not affect the output state of the power

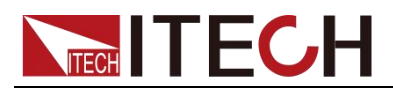

supply.

Latching: When In + and In - are shorted, the output will be OFF, the VFD displays "RI" at the same time; When disconnect In + and In -, the output will remain OFF.

Live: When In + and In – are shorted, the voltage will change to 0V, (check in METER mode and ON state), the VFD displays "RI" at the same time; When disconnect In + and In –, the power supply will output as the voltage setting. "RI" on the VFD will disappear.

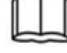

Note: when use RI function, the PORT item in menu should be selected to RI/DFI.

## **Discrete Fault Indicator (DFI)**

The output level of DFI (Out + and Out –) reflects the state of the register bit.

The DFI function can be activated by state changes of the QUES, OPER, ESB, **RQS** bits

**Off:** The output level of the DFI port remains high.

QUES: The output level of DFI reflects the state of the QUES bit. When the QUES bit is 1, the DFI output goes to a high level.

**OPER:** The output level of DFI reflects the state of the OPER bit.

ESB: The output level of DFI reflects the state of the ESB bit.

**RQS:** The output level of DFI reflects the state of the RQS bit.

When use DFI function, the PORT item in the menu should set to RI/DFI.

The operation:

- 1. Press (Shift) + (I-set) (Menu) to menu, press (ID) to select Config, press Enter to confirm.
- 2. Press to select Port, press Enter to confirm.
- 3. VFD display Trigger RI/DFI Digital, Press (I) to select RI/DFI, press Enter to confirm.
- 4. VFD return to Comm Port Trig RI DFI, press ( to select DFI, press Enter to confirm.
- 5. Select DFI source, e.g., OPER, then press Enter to confirm.

When the value in operation register changes, the TTL level of Out + and Out will change simultaneously.

#### The default set of config menu

| Memory     | group 0 |
|------------|---------|
| Out_Recall | Off     |
| Set_Recall | On      |
| Buzzer     | Off     |
| Knob       | Off     |

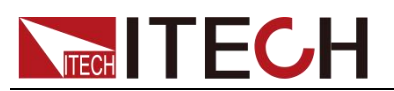

| Comm | RS232   |
|------|---------|
| Port | Trigger |
| Trig | Manual  |
| RI   | Off     |
| DFI  | Off     |

#### Max\_Volt (Limit voltage)

Limit voltage range is 0V - Vmax.

Limit voltage is used to limit the voltage setting for a certain device under test.

For example: the limit voltage is set to 12V, when you set voltage to 15V (over 12V), then the voltage will auto adjust to 12V.

#### The operation to set voltage limit:

- 1. Press (Shift) + (I-set) (Menu) to menu
- 2. Press to System menu, press Enter to confirm
- 3. Select Max\_Volt in System menu, Press (Enter) to set the voltage limit

#### The default set of Max\_volt is the max rated voltage.

#### ON TIMER STATE

This item is used to set the "time on- load" function. In **ON** mode, the indicator light "**Timer**" will be lit on the VFD screen. When output of power supply is enabled, timer will begin to work, after reaching the definite time, output will be off automatically. If in OFF mode, the timer function will not be enabled. The default set is **OFF.** 

## RESET

This item is used to reset all items in the menu. If you select >YES, then unit will restored to factory setting. If you select >NO, all setting in the menu will remain unchanged.

## Out Mode (IT6162B/IT6164B-specific features)

This option sets the mode of the power supply output, selecting between Volt-Wave Prio (Voltage Priority) mode and Curr-Wave Prio (Current Priority) mode.In voltage mode, the output waveform quality of voltage is guaranteed, and the current may overshoot; in current mode, the output waveform quality of current is guaranteed, and the rise of voltage will be slower.

## Range (IT6164B Special Features)

The IT6164B is a dual range output power supply. This item is used to set the voltage/current output gears, High (large output gear) and Low (small output gear). This is shown in the table below.

|  | models | Output range | Voltage and current output range |
|--|--------|--------------|----------------------------------|
|--|--------|--------------|----------------------------------|

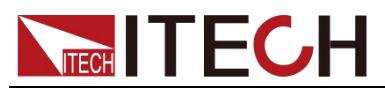

|         | High range | Voltage output range:0V ~ 60V  |
|---------|------------|--------------------------------|
|         | (High)     | Current output range: 0A ~ 20A |
| 1101040 | Low range  | Voltage output range: 0V ~ 30V |
|         | (Low)      | Current output range: 0A ~ 40A |

#### List Set

This mode allows you to create a sequence of steps, store it into the power supply's nonvolatile memory and execute it.

The input parameters for generating a list include the name of the list file, the input steps (no more than 999 steps), the step time (the minimum is 1 mS) and the value of each step.

After you finish the editing process and enable LIST mode, if you receive a trigger signal, power supply will begin to work according to the sequence steps you've edited.

#### Choose a trigger source in the menu, take MANUAL for example:

| Press (Shift)+      | (Menu) to system menu, and press (                                |
|---------------------|-------------------------------------------------------------------|
| Config, press Enter | <sup>)</sup> to confirm. Press <b>(I)</b> to s <u>elect</u> Trig. |
| press Enter,        | to select trigger source as Manual, press Enter to                |
| confirm.            |                                                                   |

The operation to edit a LIST with 2 steps:

| Step | Operation                                                                                      | VFD display                                  | Description                                                                                                    |
|------|------------------------------------------------------------------------------------------------|----------------------------------------------|----------------------------------------------------------------------------------------------------|
| 1    | Press (Shift)+<br>I-set (Menu) to<br>menu                                                      | MENU<br>Config System Edit_List              |                                                                                                    |
| 2    | Press to<br>select <b>Edit_List</b> , press<br>Enter to confirm, and<br>then set the LIST name | RECALL LIST FILE<br>Recall <u>5</u>          | Recall LIST file, when recall a<br>List file already saved, press<br>Esc in the next step.                                                       |
| 3    | Set the run mode of<br>LIST, select Continuous                                                 | LIST MODE<br>Continuous Step                 | Continuous: LIST will run<br>continuously; step: another<br>trigger signal should be sent<br>when run a new step.<br>Here, take Step as example. |
| 4    | Set the list repeat count                                                                      | LIST COUNT SET<br>Repeat= <u>2</u>           | Repeat count range:1~65535                                                                                                    |
| 5    | Set List step count                                                                            | LIST STEP SET<br>Total Step= <u>3</u>        | Total step range:2~999 (1 can be set, but it makes no sense)                                                                                     |
| 6    | Set the voltage for the 1th step                                                               | LIST VOLTAGE SET<br>step001=12.00 <u>0</u> V | Voltage range: 0~Vmax                                                                                                    |
| 7    | Set the current for the 1th step                                                               | LIST CURRENT SET<br>step001=1.0000A          | Current range: 0~Imax                                                                                                    |
| 8    | Set the time width for the 1th step                                                            | LIST WIDTH SET<br>step001=2.000S             | Time range: 0.001~3600S, if<br>LIST mode in step 3 is set as<br>Step, then no time width can be<br>set.                                          |

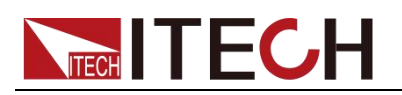

| 9  | Set the voltage for the 2nd step    | LIST VOLTAGE SET<br>step002=8.00 <u>0</u> V  | Voltage range: 0~Vmax                                                                                   |
|----|-------------------------------------|----------------------------------------------|----------------------------------------------------------------------------------------------------|
| 10 | Set the current for the 2nd step    | LIST CURRENT SET<br>step002=1.000 <u>0</u> A | Current range: 0~Imax                                                                                   |
| 11 | Set the time width for the 2nd step | LIST WIDTH SET<br>step002=2.000S             | Time range: 0.001~3600S, if<br>LIST mode in step 3 is set as<br>Step, then no time width can be<br>set. |
| 12 | Save List file                      | SAVE LIST FILE<br>Save <u>5</u>              | Range: 1~7                                                                                              |

## Run LIST:

Take **step mode** and trigger source as **manual** for example.

| Step | Operation                                             | VFD display       | Description                             |
|------|-------------------------------------------------------|-------------------|-----------------------------------------|
| 1    | Press (Shift)+ ④ (List) to select the LIST to be run. | Run List <u>5</u> | -                                       |
| 2    | Press Enter to confirm.                               | L5: EE            | Enter key is lit                        |
| 3    | Press (Shift) + Enter<br>(Trigger) to trigger         | L5:00001:01       | The 1st step of the first count         |
| 4    | Press (Shift) + Enter<br>(Trigger) to trigger         | L5:00001:02       | The 2nd step of the first count         |
| 5    | Press (Shift) + Enter<br>(Trigger) to trigger         | L5:00002:01       | The 1st step of the second count        |
| 6    | Press (Shift) + Enter<br>(Trigger) to trigger         | L5:00002:02       | The 2nd step of the second count        |
| 7    | Press (Shift) + Enter<br>(Trigger) to trigger         | L5: EE            | The selected List file runs to the end. |

Press **Esc** to escape the List in any case.

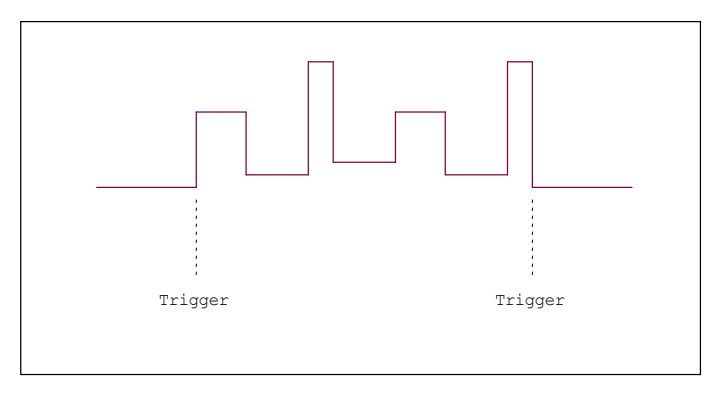

# **ITECH**

## 3.10 OVP

IT6100B series power supply provide OVP function, press (Shift) + (OVP) button can enable you to set the over voltage protection value, when it's enabled, "Prot" will display on the VFD.

Over voltage may be caused by internal defect or customer's incorrect operation (such as output voltage rising), or external voltage too high. Once power supply is protected (OVP), the output will be off immediately and "OVP" indicator light will be lit, the instrument will issue 3 beep( regardless of the buzzer set in the menu).

Avoid external voltage that across the output terminals exceeding the 120% of rated voltage or it will damage out power supply!

When power supply in OVP state, please check the external factors first, after you exclude the external factors, press ON/OFF button to enable output again. If in communication state originally, you should send command OUTP ON to enable output.

## 3.11 Key Lock

Key lock function can prevent any incorrect touching on the keypad.

Press (Shift)+ On/Off (Lock) button to set the key lock state. If keyboard has been locked, the indicator light \* will display on the VFD .In addition, when key board are lock, all buttons can't be used but On/Off, Meter, (Shift).Press (Shift)+ On/Off (Lock) once again will relieve key lock function.

## 3.12 Terminals at rear panel

The terminals at rear panel of IT6100B include: remote sense, DVM and milliohm meter, I/O port.

The terminals at rear panel of IT6121B/IT6122B/IT6123B/IT6132B/IT6133B.

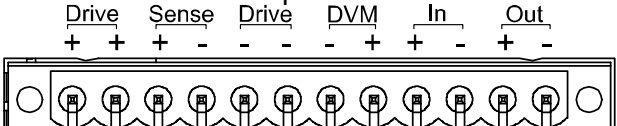

The terminals at rear panel of IT6160B.

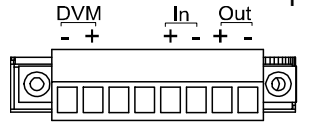

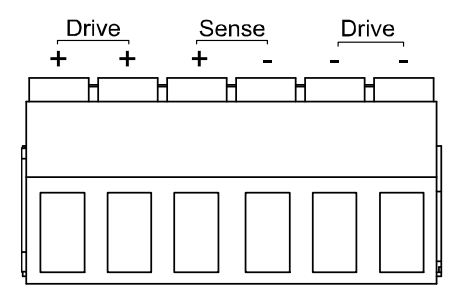

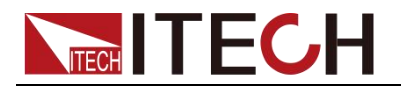

## 3.12.1 Remote sense

Remote voltage sensing is used to maintain good regulation at the load and reduce the degradation of regulation that would occur due to the voltage drop in the leads between the power supply and the load. By connecting the supply for remote voltage sensing, voltage is sensed at the load rather than at the supply's output terminals. This will allow the supply to automatically compensate for the voltage drop in the load leads and improve regulation.

#### Local sense

Local sense doesn't compensate for the voltage drop on the wire, the operation is:

- 1. Use the shorting clip already installed on the rear panel, or install wires between Drive+ and Sense+, Drive- and Sense-.
- 2. Connect the positive and negative terminals on the front panel or the Drive + Drive- terminals on the rear panel to the device under test (DUT).

Wiring Schematic Diagram of Local Measurement of IT6121B/IT6122B/IT6123B/IT6132B/IT6133B is as follows: <u>Drive</u> Sense Drive <u>DVM</u> Out In + + + + $\mathbb{P}$ 

#### Remote sense

Remote sense can compensate for the voltage drop on the wire, the operation is:

- 1. Uninstall the wire or shorting clip between the Drive+ and Sense+, Drive- and Sense-
- 2. Connect a couple of wires from Sense+, Sense- and the device under test
- 3. Connect wires from positive and negative terminals on the front panel or the Drive+ and Drive- terminal to DUT

Wiring Schematic Diagram of Remote Measurement is as follows:

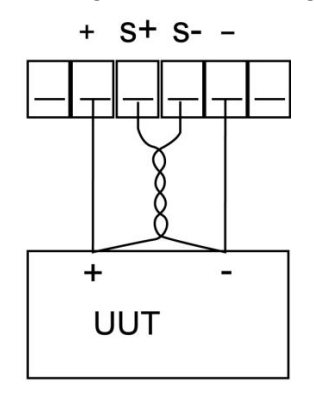

| L |     |   |
|---|-----|---|
| L |     |   |
|   | NOT | - |

In order to ensure the stability of the system, please install armored twisted pair cable from Sense+ ,  $\,$  Sense- and the device under test.

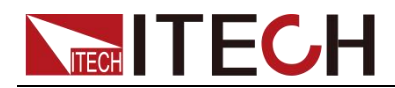

## 3.12.2 Digital Volt Meter (DVM) and Milliohm Meter

The power supply provides a built-in 5 1/2 Digital Volt meter and milliohm meter.

#### **Digital Volt Meter (DVM)**

Digital Voltage Meter can be used to measure external DC voltage, the range is:  $0 \sim 40$ V.

The connectors are in the rear panel. The voltage value is displayed on the bottom left field of the display.

The operation to adjust the voltage meter range is:

- 1. Press (Shift)+(I-set) (Menu) to menu
- 2. Press to enter System menu, press Enter to confirm
- 3. Press The select DVM, press Enter to confirm
- 4. VFD display "Auto Low High", indicating the range

Auto: auto range, when voltage is below 18V, the resolution is 0.1mV; when voltage is over 18V, the resolution is 1mV

Low and High is low or high range, when in low range, the voltage resolution is 0.1mV; when in high range, the voltage resolution is 1mV

To measure voltages, connect the leads as shown here:

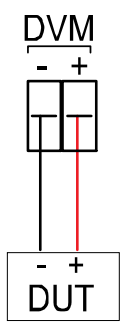

#### Milliohm Meter

The instrument is also equipped with a Milliohm Meter which can accurately measure resistance up to  $1k\Omega$ .

To protect the resistor, make sure to select an appropriate power range before connecting it to the power supply.

The range for the milliohm meter can be selected are: 0.1W, 1W, 10W.

To measure resistance, connect the resistor as shown below:

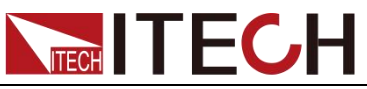

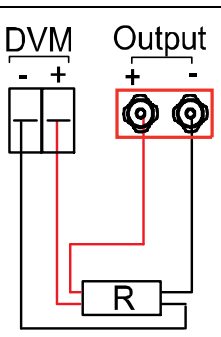

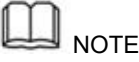

The wires at the positive and negative terminal of the DVM should be connected at the root of the resistance to be measured!

## Switching operation of DVM and milliohm meter

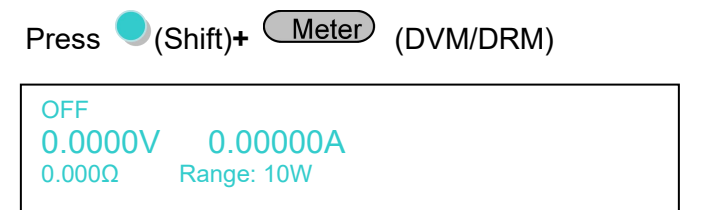

## Operation to adjust milliohm meter range

When in milliohm meter mode, press  $\bigcirc$  (Shift) + 1 can set the range to 0.1W Press  $\bigcirc$  (Shift) + 2 set the range to 1W

Press (Shift) + (3) set the range to 10W

## 3.13 Power information

The information include: Model, program version, serial number (SN).

#### Operation to check:

Press  $\bigcirc$  (Shift) + 5 (Info) to check model and program version, and  $\nabla$  to check SN.

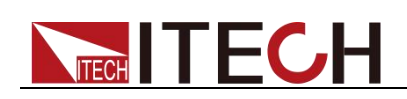

## **Chapter4 Specification**

## 4.1 Specification

| Parameter                   |                        | IT6121B          | IT6122B          | IT6123B           | IT6132B          | IT6133B       |
|-----------------------------|------------------------|------------------|------------------|-------------------|------------------|---------------|
|                             | Voltage                | 0-20V            | 0-32V            | 0-72V             | 0-30V            | 0-60V         |
| Output<br>Ratings           | Current                | 0-5A             | 0-3A             | 0-1.2A            | 0-5A             | 0-2.5A        |
|                             | Power                  | 100W             | 96W              | 86.4W             | 150W             | 150W          |
| Line                        | Voltage                | <0.01%+1mV       | <0.01%+1mV       | <0.01%+1mV        | <0.01%+1mV       | <0.01%+2mV    |
| regulation                  | Current                | <0.05%+1mA       | <0.05%+1mA       | <0.05%+1mA        | <0.05%+1mA       | <0.05%+0.05mA |
| Load                        | Voltage                |                  |                  | <0.01%+2mV        | 1                |               |
| regulation                  | Current                | <0.05%+0.1m<br>A | <0.05%+0.1m<br>A | <0.05%+0.1<br>mA  | <0.05%+1.5<br>mA | <0.05%+0.5mA  |
|                             | Voltage                | <1mv Vrms        | <1mv Vrms        | <1mv Vrms         | <1mv Vrms        | <1mv Vrms     |
| Ripple&Noise<br>(20HZ-7MHZ) | •                      | <3mv Vpp         | <3mv Vpp         | <4mv Vpp          | <4mv Vpp         | <5mv Vpp      |
|                             | Current                | <3mA rms         | <3mA rms         | <3mA rms          | <4mA rms         | <3mA rms      |
| Setup                       | Volage                 | 1mV              | 1mV              | 1mV               | 1mV              | 1mV           |
| resolution                  | Current                | 0.1mA            |                  |                   |                  |               |
| Setup                       | Voltage                | ±0.03%+3mV       | ±0.03%+3mV       | ±0.03%+6mV        | ±0.03%+3mV       | ±0.03%+6mV    |
| accuracy                    | Current                | ±0.05%+2mA       | ±0.05%+2mA       | ±0.05%+1mA        | ±0.05%+2.5m<br>A | ±0.05%+1.5mA  |
| Readback                    | Voltage                | 0.1mV            | 0.1mV            | 0.1mV             | 0.1mV            | 0.1mV         |
| resolution                  | Current                | 0.01mA           | 0.01mA           | 0.01mA            | 0.01mA           | 0.01mA        |
| Readback                    | Voltage                | ±0.02%+3mV       | ±0.02%+3mV       | ±0.02%+5mV        | ±0.02%+3mV       | ±0.02%+5mV    |
| accuracy                    | Current                | ±0.05%+2mA       | ±0.05%+2mA       | ±0.05%+1mA        | ±0.05%+2.5m<br>A | ±0.05%+1.5mA  |
| Response time               |                        |                  |                  |                   |                  |               |
| Response time               |                        | <200uS           | <200uS           | <200uS            | <200uS           | <200uS        |
| Rising<br>(From 10%         | <b>time</b><br>-90%FS) | <20mS            | <20mS            | <20mS             | <20mS            | <20mS         |
| Falling<br>(From 90%        | time<br>-10%FS)        | <200mS           | <150mS           | <150mS            | <250mS           | <200mS        |
| 0)/D                        | Range                  | 1-19V            | 1-31V            | 1-71V             | 1-29V            | 1-59V         |
| UVP                         | Accuracy               |                  | ±(se             | etting value*0.5% | 5+0.5V)          |               |

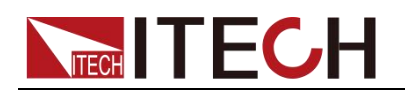

|                         | Response<br>time   | <10mS                   |  |  |  |
|-------------------------|--------------------|-------------------------|--|--|--|
|                         | DVM(DC)            |                         |  |  |  |
| Readback accuracy       |                    | ±0.02%+10mV             |  |  |  |
| Readback resolution     |                    | 0.1mV(<10V) ; 1mV(>10V) |  |  |  |
| Difference-mode voltage |                    | 0-40Vpk                 |  |  |  |
| Common-mode voltage     |                    | 0-30Vpk                 |  |  |  |
| Common-mo<br>rat        | de rejection<br>io | <0.1%                   |  |  |  |
| Weight(net)             |                    | 7kg                     |  |  |  |

| Parameter                     |         | IT6162B               |
|-------------------------------|---------|-----------------------|
|                               | Voltage | 0-20V                 |
| Rated value<br>(0℃-40℃)       | Current | 0-50A                 |
| · · · ·                       | Power   | 1000W                 |
| Load regulation               | Voltage | ≤0.01%+10mV           |
| ±(%of Output+Offset)          | Current | ≤0.1%+10mA            |
| Line regulation               | Voltage | ≤0.02%+2mV            |
| ±(%of Output+Offset)          | Current | ≤0.1%+2mA             |
| Setur Becolution              | Voltage | 1mV                   |
| Setup Resolution              | Current | 1mA                   |
| Paad Back Pacalution          | Voltage | 1mV                   |
| Read Back Resolution          | Current | 1mA                   |
| Setup Accuracy                | Voltage | ≤0.02%+2mV            |
| ±(%of Output+Offset)          | Current | ≤0.1%+25mA            |
| Read Back Accuracy            | Voltage | ≤0.02%+2mV            |
| ±(%of Output+Offset)          | Current | ≤0.05%+15mA           |
| Ripple                        | Voltage | ≤ 4mVp-p / 1.2 mV rms |
| (20Hz -20MHz)                 | Current | ≤15mArms              |
| Setup Temperature Coefficient | Voltage | 0.01%+2mV             |

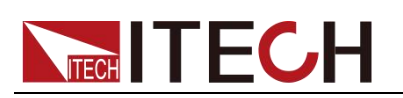

| ±(%of Output/℃+Offset)          | Current                             | 0.01%+20mA        |  |  |
|---------------------------------|-------------------------------------|-------------------|--|--|
| Read Back Temperature           | Voltage                             | 0.01%+2mV         |  |  |
| ±(%of Output/℃+Offset)          | Current                             | 0.01%+15mA        |  |  |
| Rise Time (no load)             | Voltage                             | ≤1mS              |  |  |
| Rise Time (full load)           | Voltage                             | ≤1mS              |  |  |
| Fall Time (no load)             | Voltage                             | ≤50mS             |  |  |
| Fall Time (full load)           | Voltage                             | ≤1mS              |  |  |
| Transient Response T            | ime                                 | ≤200uS            |  |  |
|                                 | Voltage1                            | 110V±10%          |  |  |
|                                 | Voltage2                            | 120V±10%          |  |  |
| AC Input                        | Voltage3                            | 220V±10%          |  |  |
|                                 | Voltage4                            | 230V±10%          |  |  |
|                                 | Frequency                           | 47HZ-63HZ         |  |  |
| Setup Stability-30min           | Voltage                             | 0.01%+2mV         |  |  |
| (%of Output +Offset)            | Current                             | Current 0.1%+20mA |  |  |
| Setup stability-8h              | Voltage                             | 0.015%+2mV        |  |  |
| (%of Output +Offset)            | Current                             | 0.15%+20mA        |  |  |
| Readback Stability-30min        | Voltage                             | 0.01%+2mV         |  |  |
| (%of Output +Offset)            | Current                             | 0.1%+20mA         |  |  |
| Readback stability-8h           | Voltage                             | 0.015%+2mV        |  |  |
| (%of Output +Offset)            | Current                             | 0.15%+20mA        |  |  |
| Fuse Specifications             | 10A(Voltage3, 4) / 20A(Voltage1, 2) |                   |  |  |
| Remote Sense Compensation       |                                     | 1V                |  |  |
| Command Response Time           | 20mS (average)                      |                   |  |  |
| Power Factor                    | 0.7Max                              |                   |  |  |
| Maximum input current           | 20A                                 |                   |  |  |
| Maximum input apparent<br>power |                                     | 2400VA            |  |  |
| Storage temperature             |                                     | -10℃~70℃          |  |  |
| Protective function             |                                     | OVP/OCP/OTP       |  |  |

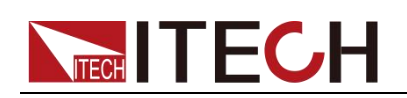

| Communication Interface                                                | USB/RS232                           |  |
|------------------------------------------------------------------------|-------------------------------------|--|
| Isolation Voltage<br>(output to PE)                                    | 200V                                |  |
| Working Temperature                                                    | <b>0~40</b> ℃                       |  |
| Dimension ( mm)                                                        | 483mmW*88.4mmH*664.1mmD             |  |
| Weight( net)                                                           | 30Kg                                |  |
|                                                                        | DVM                                 |  |
|                                                                        | Low Range (0 ~±5.5V) ≤±1.5mV        |  |
| Display value accuracy                                                 | High Range (0 ~±40V)     ≤0.02%±3mV |  |
| Display value temperature drift<br>coefficient<br>(%of Input/℃+Offset) | 0.02%+2 mV                          |  |
| Stability of display value<br>-30min<br>(%of Output +Offset)           | 0.02%+2 mV                          |  |
| Stability of display value -8 h<br>(%of Output +Offset)                | 0.02%+2.5 mV                        |  |
| Input Voltage Range                                                    | -40V +40V                           |  |
| Input Common Mode Voltage                                              | < 200VDC                            |  |

| Parameter                  |         | IT6164B    |       |
|----------------------------|---------|------------|-------|
|                            | Voltage | 0-30V      | 0-60V |
| Rated value<br>( 0 ℃-40 ℃) | Current | 0-40A      | 0-20A |
|                            | Power   | 1200W      |       |
| Load regulation            | Voltage | ≤0.01%-    | +10mV |
| ±(%of Output+Offset)       | Current | ≤0.1%+10mA |       |
| Line regulation            | Voltage | ≤0.02%+2mV |       |
| ±(%of Output+Offset)       | Current | ≤0.1%+2mA  |       |
| Ostura Des slution         | Voltage | 1mV        |       |
| Setup Resolution           | Current | 1mA        |       |
| Pood Pook Pooplution       | Voltage | 1mV        |       |
| Read Back Resolution       | Current | 1mA        |       |
| Setup Accuracy             | Voltage | ≤0.02%+6mV |       |

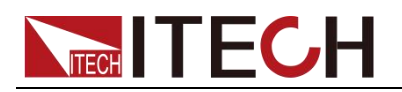

| (within 12 months,25℃±5℃)<br>±(%of Output+Offset) | Current ≤0.1%+15mA        |                       |           |  |
|---------------------------------------------------|---------------------------|-----------------------|-----------|--|
| Read Back Accuracy                                | Voltage                   | ≤0.02%                | +6mV      |  |
| ±(%of Output+Offset)                              | Current                   | ≤0.05%+15mA           |           |  |
| Ripple                                            | Voltage                   | ≤ 5mVp-p / 1.2 mV rms |           |  |
| (20Hz -20MHz)                                     | Current                   | ≤15mArms              |           |  |
| Setup Temperature Coefficient                     | Voltage                   | 0.01%+2mV             |           |  |
| ±(%of Output/℃+Offset)                            | Current                   | 0.01%+20mA            |           |  |
| Read Back Temperature                             | Voltage                   | 0.01%+                | -2mV      |  |
| ±(%of Output/℃+Offset)                            | Current                   | 0.01%+                | 15mA      |  |
| Rise Time (no load)                               | Voltage                   | ≤ 1mS ¹               | ≤2 mS ¹   |  |
| Rise Time (full load)                             | Voltage                   | ≤ 1mS ¹               | ≤2 mS ¹   |  |
| Fall Time (no load)                               | Voltage                   | ≤50 mS ¹              | ≤120 mS ¹ |  |
| Fall Time (full load)                             | Voltage                   | ≤1 mS ¹               | ≤2 mS ¹   |  |
| Transient Response Time                           | ≤200 uS <sup>2</sup>      |                       |           |  |
| AC Input                                          | Voltage                   | Voltage 220V±10%      |           |  |
|                                                   | Frequency                 | 47HZ-63HZ             |           |  |
| Setup Stability -30min                            | Voltage                   | 0.01%+                | ⊦2mV      |  |
| (%of Output +Offset)                              | Current                   | Current 0.1%+20mA     |           |  |
| Setup Stability -8h                               | Voltage                   | 0.015%+2mV            |           |  |
| (%of Output +Offset)                              | Current                   | 0.15%+20mA            |           |  |
| Readback Stability -30min                         | Voltage                   | 0.01%+2mV             |           |  |
| (%of Output +Offset)                              | Current                   | t 0.1%+20mA           |           |  |
| Readback Stability -8h                            | Voltage                   | e 0.015%+2mV          |           |  |
| (%of Output +Offset)                              | <b>Current</b> 0.15%+20mA |                       |           |  |
| Fuse Specifications                               | T 15A                     |                       |           |  |
| Remote Sense Compensation                         |                           | 1V                    |           |  |
| Command Response Time                             |                           | 20mS (average)        |           |  |
| Power Factor                                      | 0.7Max                    |                       |           |  |
| Maximum input current                             | 15A                       |                       |           |  |

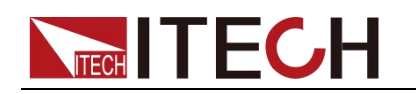

| Maximum input apparent power3000VA                                                                                                    |                                                                                                    |  |
|----------------------------------------------------------------------------------------------------|----------------------------------------------------------------------------------------------------|--|
| Storage temperature                                                                                                    | -10℃~70℃                                                                                                    |  |
| Protective function                                                                                                    | OVP/OCP/OTP                                                                                                    |  |
| Communication Interface                                                                                                    | USB/RS232                                                                                                    |  |
| Isolation Voltage<br>(output to PE)                                                                                                    | 200VDC                                                                                                    |  |
| Working Temperature                                                                                                    | <b>0~40</b> ℃                                                                                                    |  |
| Dimension ( mm)                                                                                                    | 483mmW*88.4mmH*664.1mmD                                                                                                    |  |
| Weight( net)                                                                                                    | 30Kg                                                                                                    |  |
|                                                                                                    |                                                                                                    |  |
|                                                                                                    | DVM                                                                                                    |  |
|                                                                                                    | DVM<br>Low Range (0 ~±5.5V) ≤±1.5mV                                                                                                    |  |
| Display value accuracy                                                                                                    | DVM         ≤±1.5mV           Low Range (0 ~±5.5V)         ≤±1.5mV           High Range (0 ~±40V)         ≤0.02%±3mV                                                                 |  |
| Display value accuracy<br>Display value temperature drift coefficient<br>(%of Input/℃+Offset)                                                                                                    | DVM           Low Range (0 ~±5.5V)         ≤±1.5mV           High Range (0 ~±40V)         ≤0.02%±3mV           0.02%+2mV                                                             |  |
| Display value accuracy<br>Display value temperature drift coefficient<br>(%of Input/℃+Offset)<br>Stability of display value -30min<br>(%of Output +Offset)                                                                                    | DVM         Low Range (0 ~±5.5V) $\leq \pm 1.5mV$ High Range (0 ~±40V) $\leq 0.02\% \pm 3mV$ 0.02%+2mV       0.02%+2mV         0.02%+2mV $0.02\% \pm 3mV$                            |  |
| Display value accuracy<br>Display value temperature drift coefficient<br>(%of Input/°C+Offset)<br>Stability of display value -30min<br>(%of Output +Offset)<br>Stability of display value -8 h<br>(%of Output +Offset)                        | DVM         Low Range (0 ~±5.5V) $\leq \pm 1.5mV$ High Range (0 ~±40V) $\leq 0.02\% \pm 3mV$ 0.02%+2mV $0.02\% \pm 2mV$ 0.02%+2mV $0.02\% \pm 2mV$                                   |  |
| Display value accuracy<br>Display value temperature drift coefficient<br>(%of Input/°C+Offset)<br>Stability of display value -30min<br>(%of Output +Offset)<br>Stability of display value -8 h<br>(%of Output +Offset)<br>Input Voltage Range | DVM         Low Range (0 ~±5.5V) $\leq \pm 1.5mV$ High Range (0 ~±40V) $\leq 0.02\% \pm 3mV$ 0.02%+2mV $0.02\% \pm 2mV$ 0.02%+2mV $0.02\% \pm 2mV$ $0.02\% \pm 2mV$ $-40V - \pm 40V$ |  |

(\*1) Indicates the interval at which the output waveform changes by 10% to 90%.

(\*2) Indicates the interval at which the load changes 50-100% and the output voltage recovers to within 75 mV of the set value.

\*The above specifications may be subject to change without prior notice.

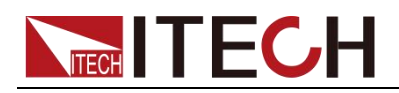

## **Chapter5 Remote Operation Mode**

IT6100B configure with communication interface RS232, USB for user adopting any of it flexible.

## 5.1 RS232 interface

There is a DB9 connector at the rear of the power supply, when connect to computer, you need to connect a cable with COM port on both side; active connection, you need to set the front panel composite press (Shift)+(I-set) key configuration settings the same as computer configuration settings. RS-232 interface can be used to program all of the SCPI orders.

NOTE

RS232 settings must match the settings in front panel system information. If any change, please press (Shift) + (I-set) key.

## RS-232 data format

RS-232 data is a 10-bit word which has a start bit and a stop bit. The start bit and

stop bit can not be edited. However, you can select the parity items with (Shift) +

Parity options are stored in nonvolatile memory.

## **Baud Rate**

The front panel (Shift) + button allow the user to select a baud rate which is stored in the non-volatile memory: 4800/9600/19200/ 38400/57600/115200

## **RS-232** connection cable

Use a RS232 cable with DB-9 interface, RS-232 serial port can connect with the controller (eg PC). Do not use blank Modem cable. Below table shows the plug pins.

If your computer is using a RS-232 interface with DB-25 connector, you need a adapter cable with a DB-25 connector at one end and the other side is a DB-9(not blank modem cable)

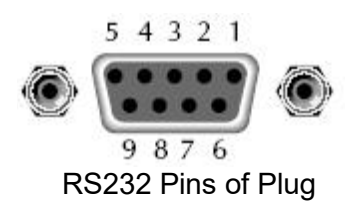

| Base pin | Description            |
|----------|------------------------|
| number   |                        |
| 1        | No conjunction         |
| 2        | TXD, data transmission |
| 3        | RXD, data receiving    |
| 4        | No conjunction         |
| 5        | GND, grounding         |
| 6        | No conjunction         |
| 7        | CTS, clear to send     |
| 8        | RTS, request to send   |

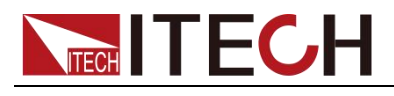

#### **RS-232 Troubleshooting:**

If there is RS-232 connection problem, check the following:

Computer and power supply must configure the same baud rate, parity, data bits and flow control options. Note that the power configuration as a start bit and a stop bit (these values are fixed).

9

As described before in RS-232 connector, you must use the correct interface cable or adapter. Note that even if the cable has the right plug, the internal wiring may be wrong.

Interface cable must be connected to the correct serial port on the computer (COM1, COM2, etc.).

#### **Communication Settings**

Before communication, you should first make the following parameters of power supply and PC matches.

Baud Rate: 9600 (4800, 9600, 19200, 38400, 57600, 115200). You can enter the system menu from the front panel, and then set the baud rate.

Data bits: 8

Stop Bits: 1

Calibration (none, even, odd)

EVEN 8 data bits, have even parity

ODD 8 data bits have odd parity

NONE 8 data bits, no parity

Local Address:  $(0 \sim 31)$ , the factory default setting is 0)

|  | Parity=None | Start Bit | 8 Data Bits | Stop Bit |
|--|-------------|-----------|-------------|----------|
|--|-------------|-----------|-------------|----------|

## 5.2 USB interface

Use a Cable with two USB port to connect the power and the computer. All power functions can be programmed via USB.

The USB488 interface functions of the power supply described as below:

- Interface is 488.2 USB488 interface.
- Interface receiver REN\_CONTROL, GO\_TO\_LOCAL, and LOCAL\_LOCKOUT request.
- Interface receives MsgID = TRIGGER USBTMC order information, and will pass TRIGGER order to the functional layer.

Power USB488 device functions described as follows:

- Devices can read all of the mandatory SCPI orders.
- Device is SR1 enabled.

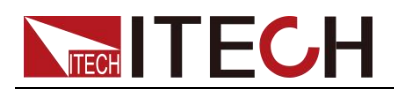

- Device is RL1 enabled.
- Device is DT1 enabled

## 5.3 GPIB interface (Only for IT6100B(G) series)

First, Connect the GPIB interface on the power supply and the GPIB card on computer via IEEE488 bus, must be full access and tighten the screws. Then set the address, the address range of the power : 0 to 30, can set by the function key on the front panel, press the (Shift)+ I-set key to enter the system menu function, find the GPIB address setting by button, type the address, Enter key to confirm. GPIB address is stored in nonvolatile memory line

## **5.4 Communication protocol**

IT6100B programming should adopt SCPI communication protocol, please contact ITECH to get the protocol you need.

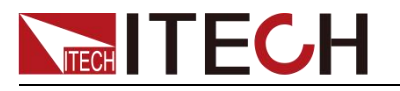

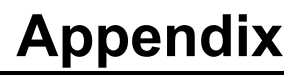

## **Specifications of Red and Black Test Lines**

ITECH provides you with optional red and black test lines, which individual sales and you can select for test. For specifications of ITECH test lines and maximum current values, refer to the table below.

| Model        | Specification | Cross section     | Length |  |
|--------------|---------------|-------------------|--------|--|
| IT-E301/10A  | 10A           | -                 | 1m     |  |
| IT-E301/30A  | 30A           | 6mm <sup>2</sup>  | 1.2m   |  |
| IT-E301/30A  | 30A           | 6mm <sup>2</sup>  | 2m     |  |
| IT-E301/60A  | 60A           | 20mm <sup>2</sup> | 1.5m   |  |
| IT-E301/120A | 120A          | 50mm <sup>2</sup> | 2m     |  |
| IT-E301/240A | 240A          | 70mm <sup>2</sup> | 1m     |  |
| IT-E301/240A | 240A          | 70mm <sup>2</sup> | 2m     |  |
| IT-E301/360A | 360A          | 95mm <sup>2</sup> | 2m     |  |

For maximum current of AWG copper wire, refer to table blow.

| AWG                                    | 10 | 12 | 14 | 16 | 18 | 20 | 22 | 24  | 26  | 28  |
|----------------------------------------|----|----|----|----|----|----|----|-----|-----|-----|
| The<br>Maximum<br>current<br>value( A) | 40 | 25 | 20 | 13 | 10 | 7  | 5  | 3.5 | 2.5 | 1.7 |

Note: AWG (American Wire Gage), it means X wire (marked on the wire). The table above lists current capacity of single wire at working temperature of 30°C. For reference only.

## **Contact Us**

Thank you for purchasing ITECH products. If you have any doubt about this product, please contact us as follow.

- 1. Visit ITECH website www.itechate.com.
- 2. Select the most convenient contact for further consultation.